## Instrucciones para cumplimentar la plantilla de matriculación

1. Descargue la plantilla en formato Excel.

lexeduca

- 2. Abra el archivo descargado en su ordenador.
- 3. Rellene una fila por cada alumno cumpliendo en cada columna su correspondiente formato:
  - **DNI/NIE**: 8 dígitos seguidos de una letra mayúscula ej.: 11111111A, o bien, una letra mayúscula seguida de 7 dígitos y otra letra mayúscula ej.: <u>A1111111A</u>.
  - **Nombre**: los caracteres permitidos son letras mayúsculas o minúsculas, guiones y espacios en blanco. Es deseable introducir los datos sin tildes.
  - **Apellidos**: los caracteres permitidos son letras mayúsculas o minúsculas, guiones y espacios en blanco. Es deseable introducir los datos sin tildes.
  - **Correo-e**: una dirección de correo electrónico válida ej.: yo@example.com.
  - Teléfono: Solo se permiten 9 dígitos sin espacios ni guiones, ej. 55555555.
  - **Bonificable**: Seleccione una opción en la celda desplegable. Las opciones son "Si" o "No".
  - Nivel Estudios: Seleccione una opción en la celda desplegable. Las opciones son:
    - Menos que primaria
    - Educación primaria
    - Primera etapa de educación secundaria (1° y 2° ciclo de la ESO, EGB, Graduado Escolar, Certificados de profesionalidad nivel 1 y 2)
    - Segunda etapa de educación secundaria (Bachillerato, FP de grado medio, BUP, FPI y FPII)
    - Educación postsecundaria no superior (Certificados de Profesionalidad de nivel 3)
    - Técnico Superior/FP grado superior y equivalentes.
    - Universitarios 1º ciclo (Diplomatura Grados)
    - E. Universitarios 1° ciclo (Diplomatura Grados)
    - E. Universitarios 2° ciclo (Licenciatura Master)
    - E. Universitarios 3° ciclo (Doctorado)
    - Otras titulaciones

Ejemplo: Educación postsecundaria no superior (Certificados de Profesionalidad de nivel 3).

## lex@duca

• **Categoría Profesional**: Seleccione una opción en la celda desplegable. Las opciones son:

- Directivo
- Mando intermedio
- Técnico
- Trabajador con baja cualificación
- Trabajador cualificado

Ejemplo: Trabajador cualificado

- Fijo discontinuo / Excedencia: Seleccione una opción en la celta desplegable. Las opciones son "Si" o "No".
- **Discapacidad**: Seleccione una opción en la celta desplegable. Las opciones son "Si" o "No".

Ejemplo:

| DNI/NIE   | Nombre | Apellidos     | Correo-e        | Telefono  | Bonificable | Nivel Estudios     | Categoria Profesional | Fijo discontinuo / Exc | cedencia | Discapacidad |
|-----------|--------|---------------|-----------------|-----------|-------------|--------------------|-----------------------|------------------------|----------|--------------|
| 11111111A | Pedro  | García García | garcia@test.com | 777777777 | Si          | Educación primaria | Directivo             | No                     |          | No           |

**4.** Cuando termine de cumplimentar la plantilla es indispensable que no cambie el formato del archivo.

5. Acepte las condiciones de protección datos.

6. Una vez cumplimentado el archivo, selecciónelo y pulse el botón "Finalizar matriculación".

Ejemplo:

| Cube and network Cube and network Cube                                                                                                    |                                                                                                    | Inicio $\rightarrow$ Tipo de subida $\rightarrow$ Subida por archivo                                                                                                    |
|----------------------------------------------------------------------------------------------------|----------------------------------------------------------------------------------------------------|----------------------------------------------------------------------------------------------------|
| Place and para descarger la availe Place and para descarger la parale Place and para descarger la parale Place and parale descarger la parale Place and parale descarger la parale Pl                                                                                                    |                                                                                                    | Suba su archivo                                                                                                    |
| E lorenzeole artera de envira este formulare de incorporte, dever la reformación básica sobre protección de datos que se escore a continuación y sobio ai está de source con la misma y con la politica de inco de este sito web, incluida en el <u>Arizo Lazar</u> , de<br>proceder astrono la conflicta este entregendente y proceder al enviro de matericación de datos que se escore a continuación y sobio ai está de source con la misma y con la politica de inco de este sito web, incluida en el <u>Arizo Lazar</u> , de<br>proceder astrono la conflicta este entregendente y proceder al enviro de matericación de datos que se escore a continuación y sobio ai está de source con la misma y con la politica de inco de este sito web, incluida en el <u>Arizo Lazar</u> , de<br>contantidad con la provisito misma entremativa sobre protección de datos que se un datos personales secte in incorporativa y a materia de accuración procedentes y<br>tratamiento.<br>Ca datos que con facilita serán empleados pera gestioner su valorita la incorporativa de incorporativa de incorporativa y<br>el <u>Arizo Lazar</u> , de contre este intramente este una propio interés de valoritar la incorporativa de accuración procedentes gestione en las términos y contelaciones demandates y parateles en su caso, nal donna a correspondentes gestione en las terminos y contelaciones demandates y parateles en su caso, nal donna a correspondentes gestione en las terminos y contelaciones demandates y parateles en su caso, nal donna a correspondentes gestione en las terminos y contelaciones demandates y parateles en su caso, nal donna a correspondentes gestione en las terminos y contelaciones demandates parates en su caso, nal donna accuraciones demandates parates en su caso, nal donna accuraciones demandates parates en la superior de accuracio.<br>Nado gesticar su alteristica de success, accuraciones deve accuraciones deve deve accuraciones demandates en la superior de accuracio.<br>Nado gesticar su alteristica de accuraciones portección de datos, y acopito las condiciones previstas en el A <b>viso Legal</b> de este sitio w |                                                                                                    | Pulse aquí para descargar la avuda Zí Pulse aquí para descargar la obantilla                                                                                                    |
| El interesada, unter de enver esta formularia de inceriptiva, obderá lare la información balcia sobre postección de datos que se expense a continuación y siño al está de socardo con la minua y con la política de ince de seta siño verb, incluida en el <u>Adoto Lengal</u> , de proceder a nucce la califia composition nu a normativa sobre postección de datos que está latos gue se a todar o poviden en un commando sobre postección de datos que está latos gue se a todar o poviden en un commando sobre postección de datos que está latos gue sera folicita esté nempleados pera guedicana su solicitad de matriculación de alumons.<br>La bale logi para lavora a cabe está mandente esu preparatemiente su preparatemiente esu preparatemiente esu preparatemiente de atornativa al Chernol de Competitionente de Advisión al Chernol de Chernol de Chernol                                               |                                                                                                    | Seleccionar archivo vinguno archivo selec.                                                                                                    |
| procedure antenna la callad comespondente y procedur al evolutionen. De called alla de calletor personal Vigente, se la enforma que sus datos personales serán incorporados a un fichero del que es titular GESTION DOCUMENTAL EN RUTA, S.L., como responsable tratamiento.<br>La datos que non facilite serán emplandos para guataman su solicitud de matriculación de alumnos.<br>La datos que non facilite serán emplandos para guataman su solicitud de matriculación de alumnos.<br>La datos que non facilite serán emplandos para guataman su solicitud de matriculación de alumnos, ad como su correspondente gestión en las términos y condiciones demandados y parates, en su caso, ad como su correspondente gestión en las terminos y condiciones demandados y parates, en su caso, ad como acorte a lo previ-<br>en el <u>Avois que</u> .<br>Se la similar que sun datos no surán codos a tercoras entidades, ya que sión serán tratatos por el Departamente de Atención al Cuente de CESTIÓN DOCUMENTAL EN RUTA, S.L. paran el fin desorta.<br>Para de genera gue sun datos no surán codos a tercoras entidades, ya que sión serán tratatos por el Departamente de Atención al Cuente de CESTIÓN DOCUMENTAL EN RUTA, S.L. para el fin desorta.<br>Para de genera gue serán de acoras, metidades, ya que sión serán tratatos por el Departamente de Atención al Cuente a Surán de SURTA DOCUMENTAL EN RUTA, S.L. para el fin desorta.<br>Para de genera gue serán cados a tercoras entidades, ya su presión a sin tratatos por el Departamente de adversión al Cuente activitos indigenedacase.<br>En el del la información básica sobre protección de datos, y acepto las condiciones previstas en el <b>Avriso Legal</b> de este sitio web, aceptando sin reserva la misma.                                                                                                    | El internendo, notor de onuêre este formulario de increinción, doberó lace la ind                                                                                                    |                                                                                                    |
| Interfaceo.                                                                                                    | ca intervisio, antes de envir este también de intervision de la serie a mar<br>proceder a marcar la cassilla correspondiente y proceder a enviró del mismo.<br>De conformidad con lo previsto en la normativa sobre protección de datos s |                                                                                                    |
| en el Asol Loui.<br>Se le etoma per un data no serán ocidas a tercena entidades, ya que siña erán tratados por el Departamento de Atención el Cliente de CESTIÓN DOCUMENTAL EN RUTA, SL. para el fin decrito.<br>Paede gierchar un derechos de accesio, inclinicado, bintación a su tratamiento, supresión a por tablotidad de sun datas en la signiente denoción de come electrónico infegliexedoca es.<br>En el le forma de fin decrito de accesio, inclinicado, bintación a su tratamiento, supresión a por tablotidad de sun datas en la signiente denoción de come electrónico infegliexedoca es.                                                                                                    | tratamiento.<br>Los datos que nos facilite serán empleados para gestionar su solicitud de matr<br>La base lesal para llevar a cabo este tratamiento es su procio interés de solici                                                        | riculación de alumnos.<br>La la inscriteción de alumnos a cursos, así como su correspondiente pestión en los términos y condiciones demandadas y pactadas entre las partes, en su caso así como aporde a lo previs                             |
| Pasto gentar es dendos de acces, estimatión indicado a se balanente accessión de como electrónico integlinenteses.                                                                                                    | en el <u>Aviso Legal.</u><br>Se le informa que sus datos no serán certidos a terceras entidades, va que sóld                                                                                                    | n serán tratados nor el Denartamento de Atención al Cliente de GESTIÓN DOCI IMENTAL EN RUTA. SL nara el 6n descrito                                                                                                    |
| Pe leído la información básica sobre protección de datos; y acepto las condiciones previstas en el <u>Aviso Legal</u> de este sitio web, aceptando sin reserva la misma.                                                                                                    | se a monta que sus datos no senan cecidos a tercenas enclades, ya que sote                                                                                                    |                                                                                                    |
|                                                                                                    | Puede ejercitar sus derechos de acceso, rectificación, limitación a su tratamient                                                                                                    | to, supresión o portabilidad de sus datos en la siguiente dirección de correo electrónico info@lexeduca.es.                                                                                                    |
|                                                                                                    | Puede ejercitar sus derectos de acceso, rectificación, limitación a su tratamien                                                                                                    | to upresón o portabilida de sus datos en la siguiente dirección de como electrónico intéglioseducaes.<br>otección de datos, y acepto las condiciones previstas en el <b>Aviso Legal</b> de este sitio web, aceptando sin reserva la misma.     |
|                                                                                                    | Puede gerotar au derectos de acesa, necholación, limitadon a su batamien                                                                                                    | to uppresén o portabilida de sus datos en la siguiente dirección de como electrónico intéglioseducano.<br>otección de datos, y acepto las condiciones previstas en el <b>Aviso Legal</b> de este sitio web, aceptando sin reserva la misma.    |
|                                                                                                    | Pred gendal de la derecto de Posso neutrador line dona el talament                                                                                                    | ta ungesión oportabilisti de sus datos en la seguiente directión de nomo electrónico intéglioxeduca es.<br>otección de datos, y acepto las condiciones previstas en el <b>Aviso Legal</b> de este sitio web, aceptando sin reserva la misma.   |
|                                                                                                    | Pada perda indonecias de acose echicados lontados a la tabanen                                                                                                    | te ungesión oportabilisti de sus datos en la seguiente directón de como electrónico intéglioseducase.<br>otección de datos, y acepto las condiciones previstas en el <b>Aviso Legal</b> de este sitio web, aceptando sin reserva la misma.     |
|                                                                                                    | Parela percelar in devendes de acose neclicados lunitados a una nem                                                                                                    | ta unpresión oportabilisti de sus datos en la siguiente directón de como electrónico integlioxeducare.<br>otección de datos, y acepto las condiciones previstas en el <b>Aviso Legal</b> de este sitio web, aceptando sin reserva la misma.    |
|                                                                                                    | Pade gereda underectos de acoso nechicados lantados a una men                                                                                                    | ta unpresión oportabilisti de sus datos en la siguiente directón de como electrónico integlioxeducare.<br>otección de datos, y acepto las condiciones previstas en el <b>Aviso Legal</b> de este sitio web, aceptando sin reserva la misma.    |
|                                                                                                    | Pade gerclas undersolas de acasar rectincidan (unitadon a unatament                                                                                                    | ta unpresión oportabilisti de sus datos en la siguiente directón de como electrónico integlioxeducare.<br>otección de datos, y acepto las condiciones previstas en el <b>Aviso Legal</b> de este sitio web, aceptando sin reserva la misma.    |
|                                                                                                    | Parele gerclet in develos de acoso nechicado lunitado a si internerr                                                                                                    | to uppresón portabilidad de use datos en la siguiente dirección de como electrónico integlioxeducare.<br>otección de datos, y acepto las condiciones previstas en el <b>Aviso Legal</b> de este sitio web, aceptando sin reserva la misma.     |
|                                                                                                    | Peder general surface de la acesa nechasión la factament                                                                                                    | ta ungesión oportabilisti de sus datos en la sopiente directón de como electrónico intégioseclacare.<br>otección de datos, y acepto las condiciones previstas en el <b>Aviso Legal</b> de este sitio web, aceptando sin reserva la misma.      |
|                                                                                                    | Pedergerotar explorectios de acosec rectinación (unitación au patement                                                                                                    | ta unpresión oportabilistid de sus datos en la supremit directón de acentra electrónico intégiosechacare.<br>Stección de datos, y acepto las condiciones previstas en el <b>Aviso Legal</b> de este sitio web, aceptando sin reserva la misma. |
|                                                                                                    | Peder gercelar su der kons de acesso rechtrador lumitador a su tratement                                                                                                    | ta unpresión oportabilisti de sus datos en la siguiente directón de correo electrónico intéglioxeducare.<br>otección de datos, y acepto las condiciones previstas en el <b>Aviso Legal</b> de este sitio web, aceptando sin reserva la misma.  |
|                                                                                                    | Peder gercelar su der eches de acesso rechtraden (unitaden au tratament<br>re Leido la información básica sobre pro                                                                                                    | ta uspesión portabilisti de sus datos no la siguiente directón de como electrónico intéglioxeducare.<br>Disocción de datos, y acepto las condiciones previstas en el <b>Aviso Legal</b> de este sitio web, aceptando sin reserva la misma.     |